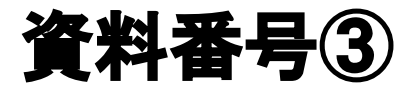

# 大阪市移動支援事業

# 行政オンラインシステム

# 操作マニュアル(アップロード編)

## 大阪市福祉局障がい者施策部障がい支援課

令和2年8月版

目次

|   | プログラムの概要 ■        | ・・・3ページ                    |
|---|-------------------|----------------------------|
| • | 処理手順の概要 ■         | ・・・4ページ                    |
|   | 第一章 ログイン          | <ul> <li>・・4ページ</li> </ul> |
|   | 第二章 CSVデータのアップロード | ・・・6ページ                    |
|   | 第三章 修正データの提出手順    | ・・・10ページ                   |
|   | ■ Q&A ■           | ・・・14 ページ                  |

※本マニュアルは「office2016」をベースにマニュアルを作成しております。 事業所で導入されている office のバージョンによっては、本マニュアルと操作方法が異なる場合がありますので、 それぞれの office のバージョンに沿った操作をお願いします。 ※個人情報の管理には十分ご注意ください。 ■ プログラムの概要 ■

◆本プログラムは大阪市移動支援事業の制度に関して下記の機能を提供します。

| 十阪市移動古怪車業 | 提供実績記録票の電子データ作成 |
|-----------|-----------------|
| 入阪巾移動文援事業 | 利用者負担上限月額管理票の作成 |

#### ◆利用上の注意事項

ログインの際、オンライン登録された方は、利用者情報に登録された「連絡先メールアドレス」と 「パスワード」を、[利用者 ID(メールアドレス)] と [パスワード] として使用します。 ID・パスワードは他人に知られないよう、十分に注意して管理してください。

◆利用環境について

行政オンラインシステムをご利用いただくためには、次の環境を推奨しています。

| OS                         | ブラウザ                       |  |  |  |  |
|----------------------------|----------------------------|--|--|--|--|
| Microsoft Windows 10 以上    | ・Google Chrome バージョン80 以上  |  |  |  |  |
|                            | ・Microsoft Edge バージョン41 以上 |  |  |  |  |
|                            | ・Firefox バージョン72 以上        |  |  |  |  |
| macOS 10.13 High Sierra 以上 | ・Safari バージョン13 以上         |  |  |  |  |
|                            | ・Google Chrome バージョン80 以上  |  |  |  |  |
|                            | ・Firefox バージョン72 以上        |  |  |  |  |
| Android 6.0 以上             | ・Google Chrome バージョン72 以上  |  |  |  |  |
| iOS バージョン12 以上             | ・Safari バージョン12 以上         |  |  |  |  |

※サポートが終了しているOS・ブラウザを含め、上記の環境以外は推奨環境外となりますので、 システムをご利用いただけないおそれがあります。

◆システムの利用時間

◆個人情報の取り扱いについて

行政オンラインシステムを使用する利用者登録に関しては、24時間365日ご利用いただけます。 提供実績記録票のデータ提出に関しては、毎月1日午前0時00分から10日午後23時30分の間、 データの修正に関しては、毎月11日0時00分から15日23時30分の間にご利用いただけます。

## 本システムにより申請者から受け付け、または処理した申請データについては、他の事務の目的での 利用や外部提供は行いません。

また、大阪市個人情報保護条例(平成7年大阪市条例第11号)に基づき厳正に管理するものとします。 なお、利用者が本システムを利用して本市へ送信された個人情報を保有する必要がなくなった場合には、 速やかに廃棄、または消去します。

### ◆電子申請・オンラインアンケートシステムで表示されるドメインについて 大阪市が運営するページのドメインについては、「city.osaka.lg.jp」若しくは「city.osaka.jp」と 表示されますが、行政オンラインシステムについては、(株) TKC のサービスを利用 しているため、「https://lgpos.task-asp.net」となっています。

## 第一章

## ログイン

行政オンラインシステムへのログイン方法を説明します。

#### 行政オンラインシステムへのログイン方法

1 行政オンラインシステムにログインします。

| ★ 大阪市                                                                                                  | 🎍 産業・ビジネス                   | ▼ 市政        |
|----------------------------------------------------------------------------------------------------|-----------------------------|-------------|
| (二功士)二/(シフニル) ▼ ○絵書 (公売の)1 プ 、 第                                                                       | 、本博才 し 知道                   | さんに招す       |
|                                                                                                    |                             | 威ル・ウォッ      |
| <u>トップページ</u> > <u>市政</u> > <u>方針・条例</u> > <u>主要な計画、指針・施策</u> > <u>事業別計画、指針・施策</u> ><br>大阪市行政オンラインシステム | <u>情報化</u> > <u>ICT戦略の推</u> | <u>推進</u> > |
|                                                                                                    |                             |             |
| ┃ 大阪市行政オンラインシステム                                                                                       | 探している情報が見つ                  | つからない       |
| ページ番号:509799 2020年7月30日                                                                                | 情報が見つからないと                  | tat >       |
| 大阪市行政オンフインシステムホータルサイトについて                                                                              |                             |             |
| 下記URLよりアクセスしてください。                                                                                     |                             |             |
| https://lgpos.task-asp.net/cu/271004/ea/residents/portal/home 🗖                                        |                             |             |

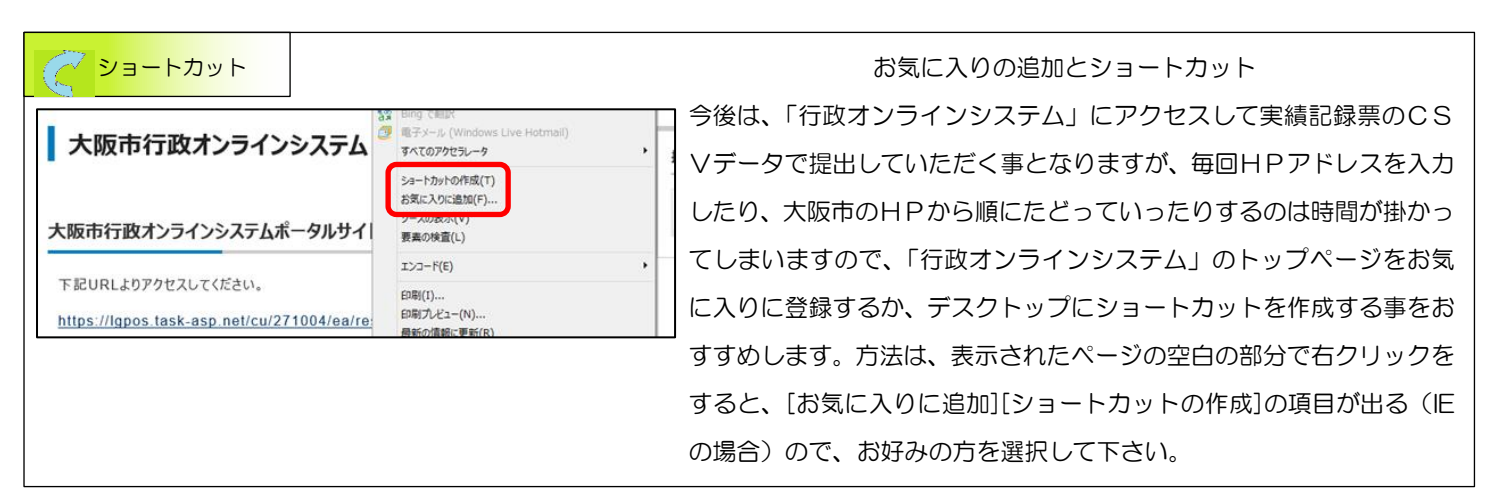

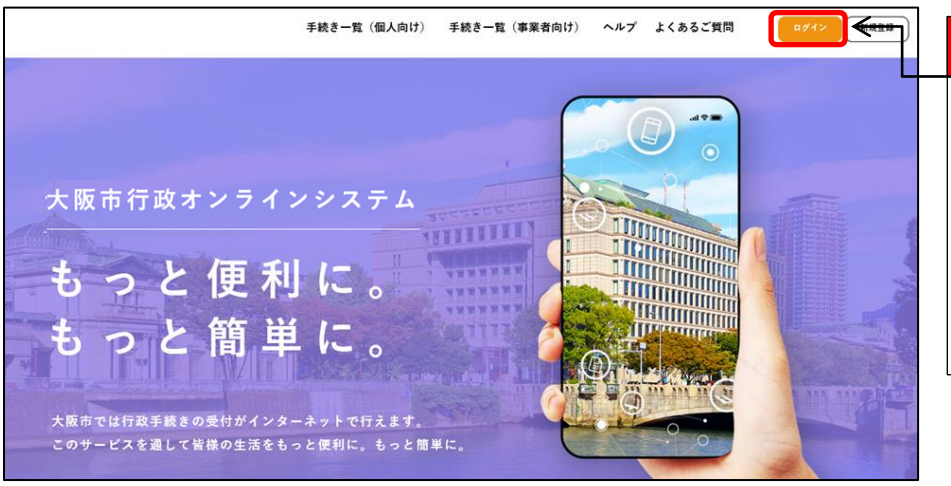

2 大阪市行政オンラインシステムポータ ルサイトについてページに URL (https://lgpos.task-asp.net/cu/2710) 04/ea/residents/portal/home)が記さ れているので URL を押下すると、「行政オ ンラインシステム」のトップページが表示 されるので、[ログイン]ボタンを押下する。

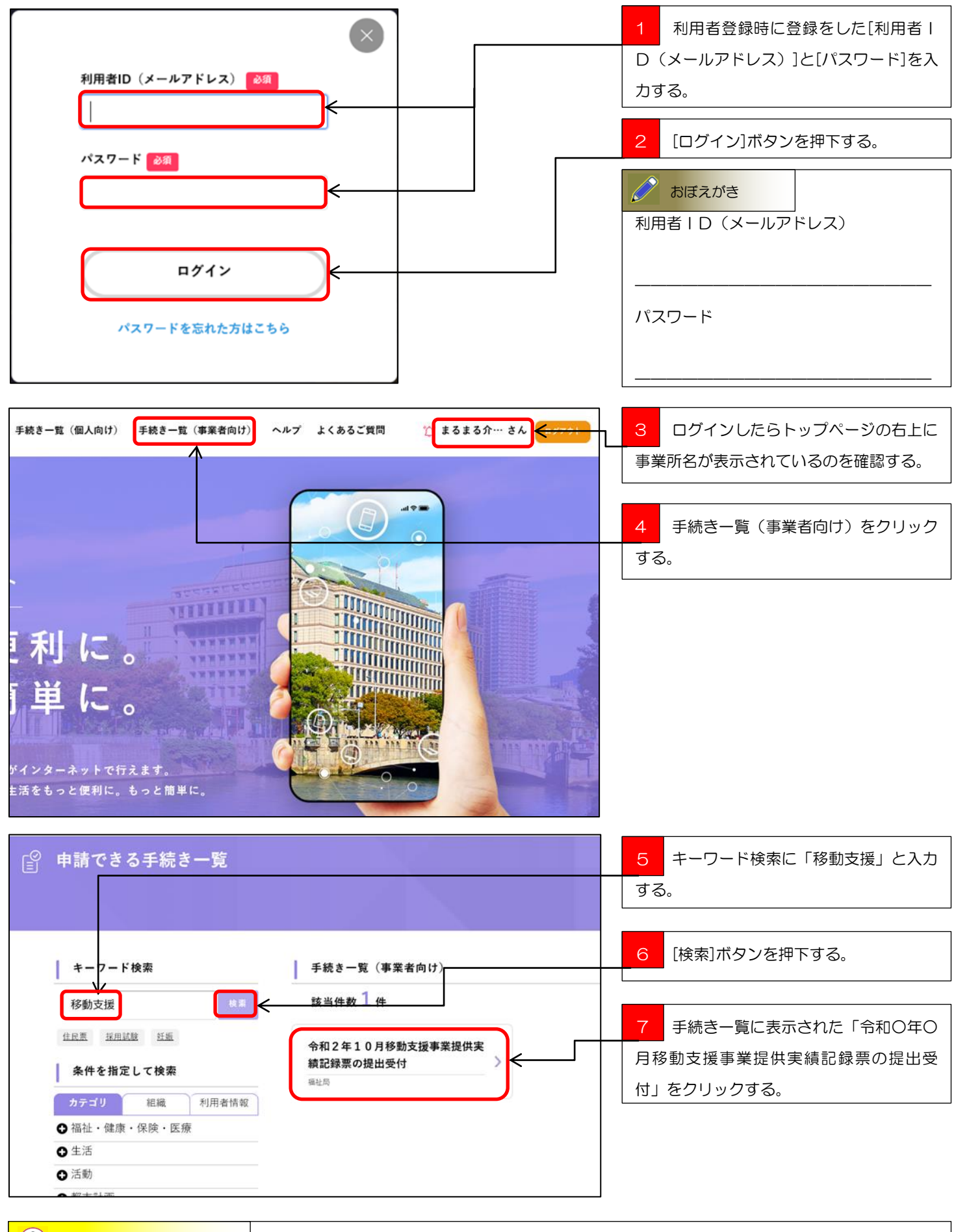

# CSVデータのアップロード

パソコン内に保存したCSVデータを行政オンラインシステムにアップロードする方法を説明します。

## CSVデータのアップロード手順

1 移動支援事業提供実績記録票の提出受付にCSVデータをアップロードします。

|                                                                              | 1 表示された内容詳細が移動支援事業提 |
|------------------------------------------------------------------------------|---------------------|
|                                                                              | 供実績記録票の提出受付であるのを確認し |
| 令和2年10月移動支援事業提供実績記録票の提出受付                                                    | て、[次へ進む]ボタンを押下する。   |
| 移動支援事業提供実績記録票の修正提出<br>毎月1日から10日の間に移動支援事業提供実績記録票のCSVデータを提出してください。             |                     |
| 受付開始日<br>2020年10月1日 0時0分                                                     |                     |
| 受付終了日<br>2020年10月10日 23時30分                                                  |                     |
| 問い合わせ先<br>福祉局障がい者施策部障がい支援課<br>メールアドレス:⊠fa0026@osaka.lg.jp<br>電話番号:0662087986 |                     |
| 次へ進む<br>あとで申請する<br>く 一覧に戻る                                                   |                     |

| ○ 申請内容の入力     ○     ○     ○     ○     ○     □     ○     □     □     □     □     □     □     □     □     □     □     □     □     □     □     □     □     □     □     □     □     □     □     □     □     □     □     □     □     □     □     □     □     □     □     □     □     □     □     □     □     □     □     □     □     □     □     □     □     □     □     □     □     □     □     □     □     □     □     □     □     □     □     □     □     □     □     □     □     □     □     □     □     □     □     □     □     □     □     □     □     □     □     □     □     □     □     □     □     □     □     □     □     □     □     □     □     □     □     □     □     □     □     □     □     □     □     □     □     □     □     □     □     □     □     □     □     □     □     □     □     □     □     □     □     □     □     □     □     □     □     □     □     □     □     □     □     □     □     □     □     □     □     □     □     □     □     □     □     □     □     □     □     □     □     □     □     □     □     □     □     □     □     □     □     □     □     □     □     □     □     □     □     □     □     □     □     □     □     □     □     □     □     □     □     □     □     □     □     □     □     □     □     □     □     □     □     □     □     □     □     □     □     □     □     □     □     □     □     □     □     □     □     □     □     □     □     □     □     □     □     □     □     □     □     □     □     □     □     □     □     □     □     □     □     □     □     □     □     □     □     □     □     □     □     □     □     □     □     □     □     □     □     □     □     □     □     □     □     □     □     □     □     □     □     □     □     □     □     □     □     □     □     □     □     □     □     □     □     □     □     □     □     □     □     □     □     □     □     □     □     □     □     □     □     □     □     □     □     □     □     □     □     □     □     □     □     □     □     □     □     □     □     □     □     □     □     □     □     □     □     □     □     □     □     □     □     □     □     □     □ | 1 申請内容の入力画面の「事業所番号」   |
|----------------------------------------------------------------------------------------------------|-----------------------|
|                                                                                                    | 「事業所名」「事業所名(フリガナ)」「代表 |
|                                                                                                    | 者名」「代表者名(フリガナ)」「担当者名」 |
| 1 2 3<br>中議内容の確認 中国の完了                                                                                                    | 「担当者名(フリガナ)」の項目を入力する。 |
| 令和2年10月移動支援事業提供実績記録票の提出受付                                                                                                    |                       |
| 事業所番号 20月                                                                                                    |                       |
| 276で始まる、10桁の事業所番号を入力してください。                                                                                                    |                       |
|                                                                                                    |                       |
| 事業所名                                                                                                    |                       |
| 00介護                                                                                                    |                       |
| 実業系を (フリギナ)                                                                                                    |                       |
| <b>中</b> 来川白(ブリル7)                                                                                                    |                       |
|                                                                                                    |                       |
| 代表者名                                                                                                    |                       |
| 姓 (漢字) 名 (漢字)                                                                                                    |                       |
|                                                                                                    |                       |
|                                                                                                    |                       |
|                                                                                                    |                       |
| 担当者名                                                                                                    |                       |
|                                                                                                    |                       |
| 担当者名(フリガナ)                                                                                                    |                       |
| ショウガイ                                                                                                    | 2 「アッノロート9るノアイルを選択」   |
| 添付ファイルのアップロード 2011                                                                                                    | 27年下9る。               |
| 提供実績記録のCSVデータを格納した、ZIPファイルを添付してください。                                                                                                    |                       |
| アップロードするファイルを選択                                                                                                    |                       |
|                                                                                                    |                       |
| 次へ進む >                                                                                                    |                       |
| 保存してあとで申請する                                                                                                    |                       |
| 、 戻る                                                                                                    |                       |
|                                                                                                    |                       |

| ⊛ ∋ • ↑ 🎴              | › CSVデータ › 202010 ›         | ▼ 🖒 202010の検索              | Q        |
|------------------------|-----------------------------|----------------------------|----------|
| 整理 ▼ 新しいフォ             | tルダー                        | 80                         | ▼ 11 100 |
| 🚖 お気に入り                | ▲ <u>名前</u> ▲ ↓             | 更新日時 種類                    | サイズ      |
| 🎉 ダウンロード               | 27600000090000001202009.zip | 2020/07/ 圧縮 (zip 形式) フォルダー | 4 KB     |
| ■ デスクトップ<br>30 最近表示した場 | 所                           |                            |          |
|                        | 、<br>ファイル名(N):              |                            | ip)      |

アップロードするファイルの選択」
 ウィンドウが開くので、「行政オンラインシステム操作マニュアル(データ作成編)第
 四章 CSV ファイルのデータ保存」で保存した ZIP ファイル」を指定して、「開く」ボタンを押下する。

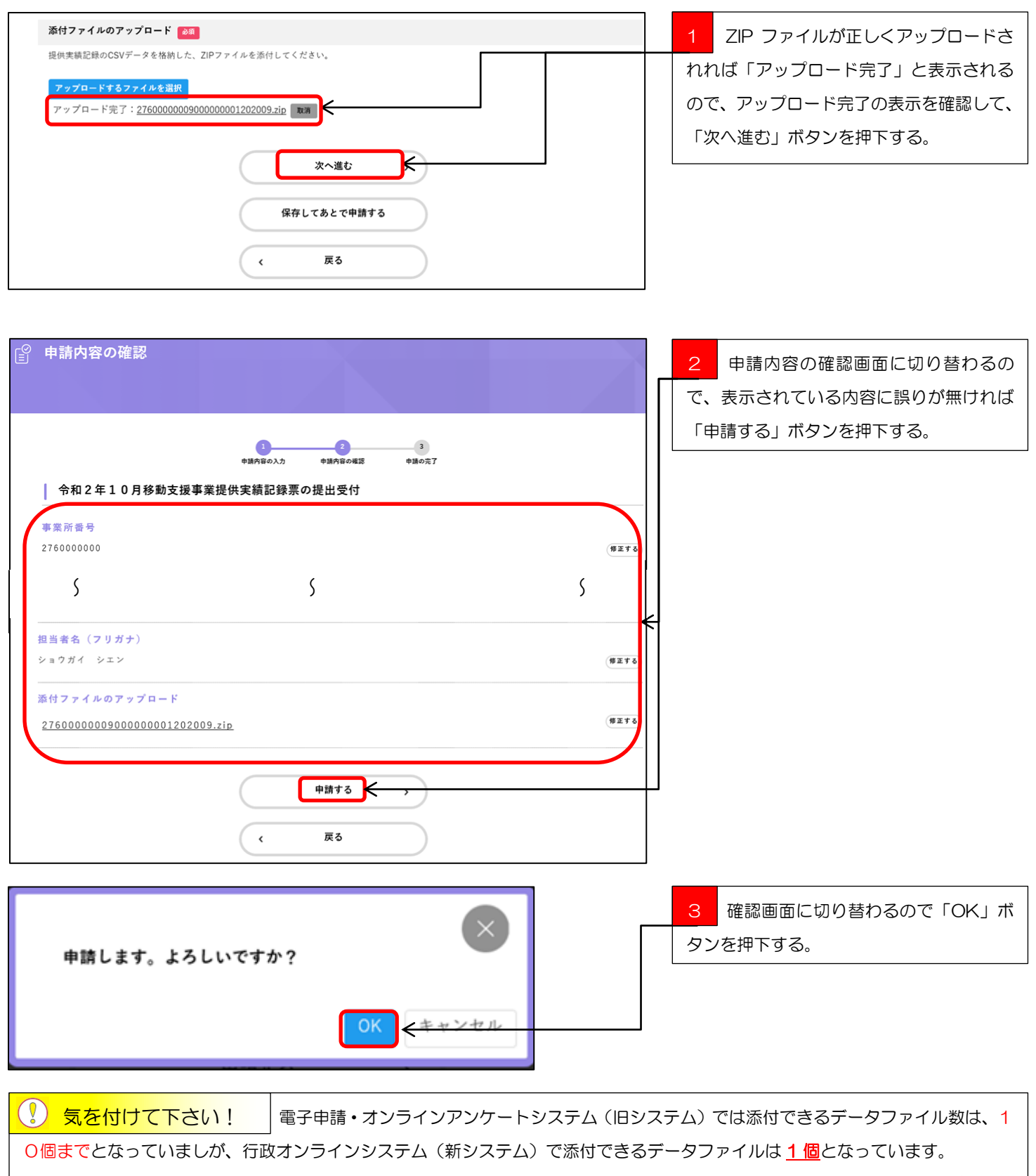

また、旧システムでは CSV ファイルと ZIP ファイルを添付する事ができましたが、新システムでは ZIP ファイルのみ添付が可能 変更になっていますので、実績記録票の CSV データと上限月額管理表の PDF 又はエクセルデータは、全て <u>1 個の ZIP ファイルに</u> <u>まとめて提出</u>してください。

電子申請・オンラインアンケート

システム(旧システム)

| 添付できるファイルの種類   | CSVファイル<br>ZIPファイル |
|----------------|--------------------|
| アップロードできるファイル数 | 10ファイル             |

行政オンラインシステム

(新システム) ZIPファイル 1ファイル

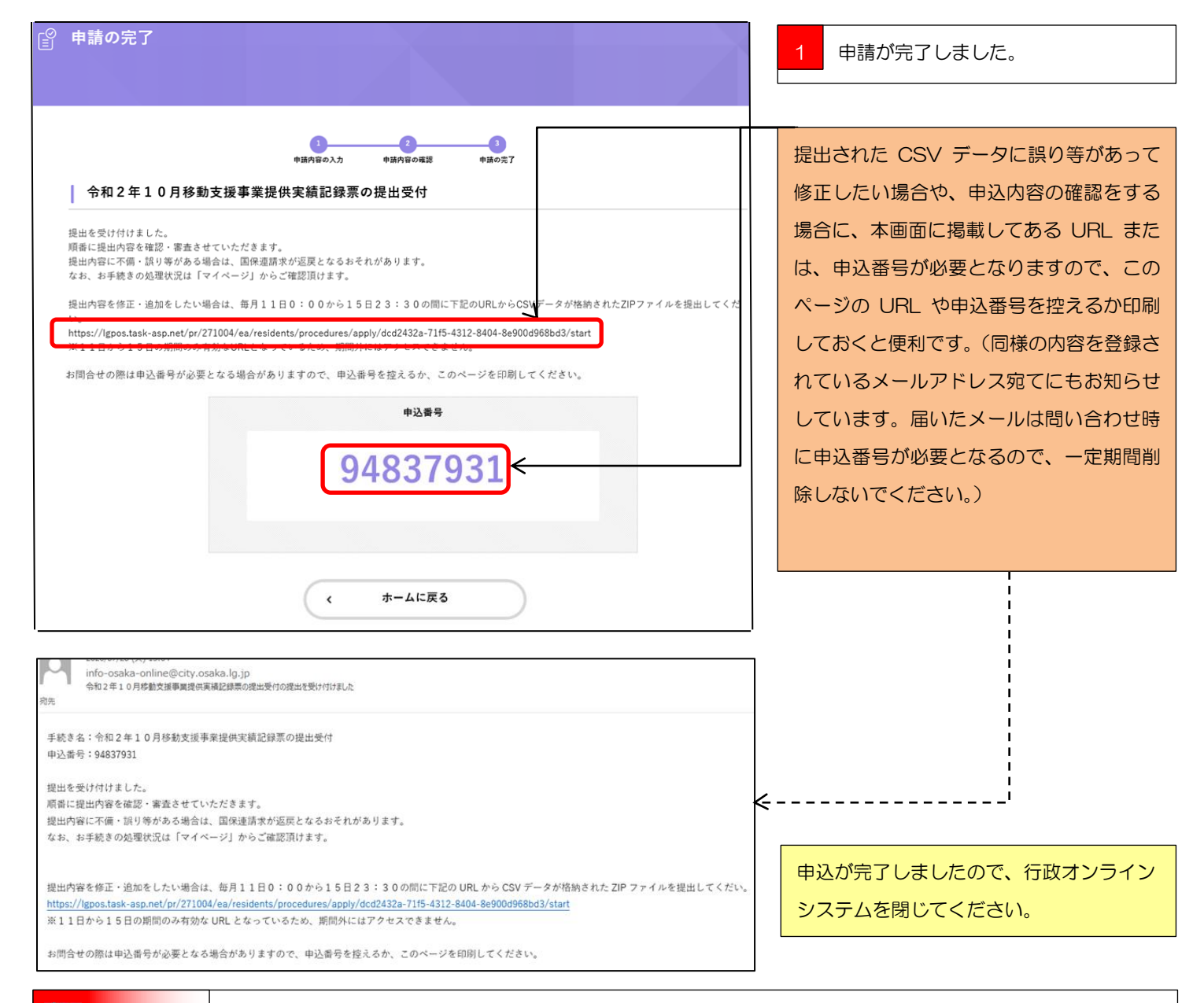

注意
 受付した提出データは大阪市の審査に掛けられますので、提出データに不備や漏れ、誤り等不完全なデータがある場合はエラーとして処理されることとなり、国保連請求の返戻対象となるおそれがあります。

不完全データ等の一例を記載しておりますので、請求の際には十分ご注意くださいますようお願いいたします。

1 提出データが CSV 形式になっていない

請求審査チェックプログラムでは CSV 形式のデータを読み込みます。

提出されたデータが CSV 形式以外のファイル形式では読み込みができませんので、実績記録票の未提出とみなし、返戻となるおそれがあります。

2 本市が提出を求めているデータではない

本市が事業所に提出を求めている電子データは、「実績記録票入力シート」内の「2 実績記録票入力シート」の CSV データですが、「3 移動支援サービス提供実績記録票」を CSV データにしている事業所が多く見受けられます。

「2 実績記録票入力シート」の CSV データでないと請求審査チェックプログラムでの読み込みができませんので、実績記録票の未提出とみなし、返戻となるおそれがあります。

3 入力内容に誤りがある

請求審査チェックプログラムでは提出のあった電子データの内容と国保連請求の内容との突合をします。

電子データの入力内容に誤りがあると国保連請求との正確な突合が行えず返戻となるおそれがあります。特に誤りが多いのは次の箇所です。

(1)受付年月が該当月でない。(2)提供年月が該当月でない。(3)証記載市町村番号が誤っている。

(4) 受給者証番号が誤っている。(5) 事業所番号が誤っている。(6) サービス提供時間に誤りがある。

### 第三章

## 修正データの提出

提出した提供実績記録票に誤りがあった時の修正期間の修正データ提出手順を説明します。

#### 修正データの提出手順

#### 1 修正したCSVデータを行政オンラインシステムにアップロードします。

|                                                                                                    | JYJ J F 202010                                                                                                    |                                                                    | V C                           | 20201002696                        |           |                                                                                                    |
|----------------------------------------------------------------------------------------------------|----------------------------------------------------------------------------------------------------|--------------------------------------------------------------------|-------------------------------|------------------------------------|-----------|----------------------------------------------------------------------------------------------------|
| A                                                                                                    | 名前                                                                                                    | 要新日時                                                               | 10:5                          |                                    | #47       | 提出したい修正テータのしら、ノアイルを                                                                                                    |
| ★ お気に入り<br>▲ ダウンロード                                                                                                    | 1 276000000000000000000000000000000000000                                                                                                    | 2020/07/                                                           | Microsoft                     | Excel CSV 77404                    | 1 KB      | あらかじめ作成し、ZIP ファイルに格納し                                                                                                    |
| = デスクトップ                                                                                                    | 1 276000000900000001202009.zip                                                                                                    | 2020/07/                                                           | 压稿 (zip )                     | 形式) フォルダー                          | 4 KB      | ておく(フPファイルへの格納方法は行                                                                                                    |
| 1988 最近表示した場所                                                                                                    | 276000000900000002202009.csv                                                                                                    | 2020/07/                                                           | Microsoft                     | Excel CSV 7741                     | 1 KB      |                                                                                                    |
| PC v                                                                                                    | 27600000090000003202009.csv                                                                                                    | 2020/07/                                                           | Microsoft                     | Excel CSV J7411<br>Excel CSV J7411 | 1 KB      | オンラインシステム操作マニュアル(デー                                                                                                    |
|                                                                                                    |                                                                                                    |                                                                    |                               |                                    |           | 夕作成編)第四章参照)                                                                                                    |
| info-osaka-online@ci                                                                                                    | ity.osaka.lg.jp                                                                                                    |                                                                    |                               |                                    |           |                                                                                                    |
| <ul> <li>令和2年10月移動支援事業</li> <li>洗</li> </ul>                                                                                                    | 規提供実績記録票の提出受付の提出を受け付けました                                                                                                    |                                                                    |                               |                                    |           | 1 1日から 10日の提出期間にCSV                                                                                                    |
| 手続き名:令和2年10月移動す                                                                                                    | 支援事業提供実績記録票の提出受付                                                                                                    |                                                                    |                               |                                    |           |                                                                                                    |
| 甲込番号:94837931                                                                                                    |                                                                                                    |                                                                    |                               |                                    |           | - 7 で 征 山 し に 际 に 、 争 未 別 処 に 庙 い に                                                                                                    |
| 提出を受け付けました。<br>商番に提出内容を確認・実売さ+                                                                                                    | けていただきます。                                                                                                    |                                                                    |                               |                                    |           | 付メールに記載されている修正期間用の                                                                                                    |
| 提出内容に不備・誤り等がある                                                                                                    | 考合は、国保連請求が返戻となるおそれがあります。                                                                                                    |                                                                    |                               |                                    |           | <br>  Pアドレスをクリックして、修正期間用                                                                                                    |
| なお、お手続きの処埋状況は「、                                                                                                    | マイページ」からご確認頂けます。                                                                                                    |                                                                    |                               |                                    |           |                                                                                                    |
|                                                                                                    |                                                                                                    |                                                                    |                               |                                    |           |                                                                                                    |
| 10                                                                                                    | ¥                                                                                                    |                                                                    |                               | はさわた 7IP ファイル                      | を提出してくだい。 | 「行政オンラインジステム」ヘアクセス                                                                                                    |
| https://lgpos.task-asp.net/pr/2                                                                                                    | 271004/ea/residents/procedures/apply/dcd2432a-71t                                                                                                    | 1=7120 URL 4 2 88<br>15-4312-8404-8e900d                           | 968bd3/start                  | きれた ZIP ファイル                       | を提出してくだい。 | 「行政オンラインジステム」へアクセス<br>る。(印刷している場合は HP アドレスを                                                                                                    |
| 線曲内容を移着、送加をしたのも<br>https://lgpos.task-asp.net/pr/2                                                                                                    | 271004/ea/residents/procedures/apply/dcd2432a-71                                                                                                    | (5-4312-8404-8e900d)                                               | 968bd3/start                  | 험された ΖΙΡ ファイル                      | を提出してくだい。 | 「行政オンフィンジステム」へアクセス<br>る。(印刷している場合は HP アドレスを<br>カする。)                                                                                            |
| <u> https://igpos.task-asp.net/pr/2</u><br>日本<br>お問合せの際は申込番号が必要と                                                                                                    | 271004/ea/residents/procedures/apply/dcd2432a-711<br>1994 - ローン・ローン・ローン・ローン・ローン・ローン・ローン・ローン・ローン・ローン・                                                                                                    | 15-4312-8404-8e900d<br>5-4312-8404-8e900d<br>5-444<br>ページを印刷してくだ   | 968bd3/start                  | もされた ZIP ファイル                      | を提出してくだい。 | 「行政オンラインジステム」ヘアクセス<br>る。(印刷している場合は HP アドレスを<br>力する。)                                                                                            |
| https://lgpos.task-asp.net/pr/2<br>お問合せの際は申込番号が必要と                                                                                                    | 271004/ea/residents/procedures/apply/dcd2432a-711<br>2000/ea/residents/procedures/apply/dcd2432a-711<br>2000/ea/residents/procedures/apply/dcd2432a-711                                                                                                    | 15-4312-8404-8e900df<br>15-4312-8404-8e900df<br>ドキサー<br>ページを印刷してくだ | 968bd3/start                  | hされた ZIP ファイル                      | を提出してくだい。 | 「行政オンラインジステム」ヘアクセス<br>る。(印刷している場合は HP アドレスを<br>力する。)                                                                                            |
| https://lgpos.task-asp.net/pr/2<br>お問合せの際は申込番号が必要と<br>の容詳細                                                                                                    | 271004/ea/residents/procedures/apply/dcd2432a-711<br>COMPANY CONTRACTOR<br>となる場合がありますので、中込番号を控えるか、この                                                                                                    | 15-4312-8404-8e900df<br>15-4312-8404-8e900df<br>ページを印刷してくだ         | 968bd3/start                  | hされた ZIP ファイル                      | を提出してくだい。 | 「行政オンラインジステム」へアクセス<br>る。(印刷している場合は HP アドレスを<br>力する。)<br>2 「行政オンラインシステム」の「移                                                                      |
| https://lgpos.task-asp.net/pr/2<br>お問合せの際は申込番号が必要と<br>の容詳細                                                                                                    | 271004/ea/residents/procedures/apply/dcd2432a-711                                                                                                    | 15-4 <u>112-8404-8e900d</u><br>ページを印刷してくだ                          | 968bd3/start                  | hされた ZIP ファイル                      | を提出してくだい。 | <ul> <li>「行政オンラインジステム」へアクセス</li> <li>る。(印刷している場合は HP アドレスを<br/>力する。)</li> <li>2 「行政オンラインシステム」の「移<br/>支援事業提供実績記録票の修正受付」画</li> </ul>              |
| https://lgpos.task-asp.net/pr/2<br>お問合せの際は申込番号が必要と<br>の内容詳細                                                                                                    | 271004/ea/residents/procedures/apply/dcd2432a-711<br>ための場合がありますので、中込番号を控えるか、この                                                                                                    | 15-412-8404-8e900df<br>15-412-8404-8e900df<br>ページを印刷してくだ           | 968bd3/start                  | hされた ZIP ファイル                      | を提出してくだい。 | 「行政オンラインシステム」ヘアクセス<br>る。(印刷している場合は HP アドレスを<br>力する。)<br>2 「行政オンラインシステム」の「移<br>支援事業提供実績記録票の <u>修正</u> 受付」画                                       |
| https://lgpos.task-asp.net/pr/2<br>お問合せの際は申込番号が必要と<br>の容詳細                                                                                                    | 271004/ea/residents/procedures/apply/dcd2432a-711<br>たなる場合がありますので、申込番号を控えるか、この<br>移動支援事業提供実績記録要の修正受                                                                                                    | 15-412-8404-8e900df<br>ページを印刷してくだ<br>イー                            | 968bd3/start<br>さい。           | hされた ZIP ファイル                      | を提出してくだい。 | 「行政オンラインシステム」ヘアクセス<br>る。(印刷している場合は HP アドレスを<br>力する。)<br>2 「行政オンラインシステム」の「移<br>支援事業提供実績記録票の <u>修正</u> 受付」画<br>に切り替わるので、内容を確認して「次                 |
| https://lgpos.task-asp.net/pr/2<br>お問合せの際は申込番号が必要と<br>の容詳細<br>今和2年10月                                                                                                    | 271004/ea/residents/procedures/apply/dcd2432a-711<br>このかり<br>となる場合がありますので、中込番号を控えるか、この<br>移動支援事業提供実績記録票の修正受                                                                                                    | 15-412-8404-8e900df<br>ページを印刷してくだ<br>付                             | 968bd3/start<br>ອັນ.          | hされた ZIP ファイル                      | を提出してくだい。 | 「行政オンラインシステム」ヘアクセス<br>る。(印刷している場合は HP アドレスを<br>力する。)<br>2 「行政オンラインシステム」の「移<br>支援事業提供実績記録票の <u>修正</u> 受付」画<br>に切り替わるので、内容を確認して「次<br>進む」ボタンを押下する。 |
| https://lgpos.task-asp.net/pr/2<br>お問合せの際は申込番号が必要と<br>の容詳細<br>の容詳細<br>く<br>の容詳細<br>を知2年10月<br>を初2集事業提供実績                                                                                                    | 271004/ea/residents/procedures/apply/dcd2432a-71         となる場合がありますので、申込番号を控えるか、この         移動支援事業提供実績記録票の修正受<br>検記録票の修正提出                                                                                                    | 15-4312-8404-8e900df<br>ページを印刷してくだ<br>付                            | 968bd3/start                  | hされた ZIP ファイル                      | を提出してくだい。 | 「行政オンラインジステム」ヘアクセス<br>る。(印刷している場合は HP アドレスを<br>力する。)<br>2 「行政オンラインシステム」の「移<br>支援事業提供実績記録票の <u>修正</u> 受付」画<br>に切り替わるので、内容を確認して「次<br>進む」ボタンを押下する。 |
| https://lgpos.task-asp.net/pr/2         お問合せの際は申込番号が必要さ         の内容詳細         今和2年10月         文切助         移動支援事業提供実貨         毎月1日から10日の間         援軍業提供実績記録素の                                                                                                    | 271004/ea/residents/procedures/apply/dcd2432a-71         となる場合がありますので、申込番号を控えるか、この         移動支援事業提供実績記録票の修正受<br>値記録票の修正提出         間に提出した移動支援事業提供実績記録票のCSN<br>の修正提出にてデータを提出してください。                                                                                                    | 15-412-8404-8e900df<br>ページを印刷してくだ<br>付                             | 968bd3/start<br>さい。<br>誤りや提出漏 | hされた ZIP ファイル                      | を提出してくだい。 | 「行政オンラインジステム」ヘアクセス<br>る。(印刷している場合は HP アドレスを<br>力する。)<br>2 「行政オンラインシステム」の「移<br>支援事業提供実績記録票の <u>修正</u> 受付」画<br>に切り替わるので、内容を確認して「次<br>進む」ボタンを押下する。 |
| https://lgpos.task-asp.net/pr/2           お問合せの際は申込番号が必要さ           の内容詳細           今和2年10月           秋時間           移動支援事業提供実績記録票の           受付開始日                                                                                                    | 271004/ea/residents/procedures/apply/dcd2432a-711     2004/ea/residents/procedures/apply/dcd2432a-711     2004/ea/r | 5-412-8404-8e900df<br>ページを印刷してくだ<br>付<br>/データの内容に、1                | 968bd3/start<br>さい。<br>誤りや提出漏 | hされた ZIP ファイル<br>れがあった 場合、         | を提出してくだい。 | 「行政オンラインシステム」ヘアクセス<br>る。(印刷している場合は HP アドレスを<br>力する。)<br>2 「行政オンラインシステム」の「移<br>支援事業提供実績記録票の <u>修正</u> 受付」画<br>に切り替わるので、内容を確認して「次<br>進む」ボタンを押下する。 |
| https://lgpostask-asp.net/pr/2         お問合せの際は申込番号が必要と         の内容詳細         今和2年10月         夜間時         移動支援事業提供実績         毎月1日から10日の間         坂平業提供実績記録素の         受付開始日         2020年10月11日の時0                                                                                      | 271004/ea/residents/procedures/apply/dcd2432a-711         となる場合がありますので、申込番号を控えるか、この         移動支援事業提供実績記録票の修正受<br>慎記録票の修正提出         間に提出した移動支援事業提供実績記録票のCSI<br>の修正提出にてデータを提出してください。         分                                                                                                    | 15-4312-8404-8e900df<br>ページを印刷してくだ<br>付                            | 968bd3/start<br>さい。<br>誤りや提出漏 | hされた ZIP ファイル<br>れがあった場合、          | を提出してくだい。 | 「行政オンラインシステム」ヘアクセス<br>る。(印刷している場合は HP アドレスを<br>力する。)<br>2 「行政オンラインシステム」の「移<br>支援事業提供実績記録票の <u>修正</u> 受付」画<br>に切り替わるので、内容を確認して「次<br>進む」ボタンを押下する。 |
| https://lgpos.task-asp.net/pr/2         お問合せの際は申込番号が必要さ         の内容詳細         今和2年10月         2000         を知及算事業提供実績         毎月1日から10日の間<br>援事業提供実績記録票の         受付開始日         2020年10月11日の時0         受付開始日         2020年10月11日の時0         受付開始日         2020年10月11日の時0         受付数了日 | 271004/ea/residents/procedures/apply/dcd2432a-711         となる場合がありますので、申込番号を控えるか、この         移動支援事業提供実績記録票の修正受         歳記録票の修正提出         町に提出した移動支援事業提供実績記録票のCSV         の修正提出にてデータを提出してください。         分                                                                                                    | 15-412-8404-8e900df<br>ページを印刷してくだ<br>付<br>1データの内容に、1               | 968bd3/start<br>さい。<br>誤りや提出漏 | hされた ZIP ファイル<br>れがあった場合、          | を提出してくだい。 | 「行政オンラインシステム」ヘアクセス<br>る。(印刷している場合は HP アドレスを<br>力する。)<br>2 「行政オンラインシステム」の「移<br>支援事業提供実績記録票の <u>修正</u> 受付」画<br>に切り替わるので、内容を確認して「次<br>進む」ボタンを押下する。 |

#### 🦞 気を付けて下さい!

|修正期間のアクセス可能期間は毎月、11日の0時00分から15日の23時30分までとなっ

ています。

上記以外の日時にアクセスしても、修正データの提出(アップロード)は出来ませんので気を付けて下さい。

また、修正期間で提出していただくCSVデータは、修正対象のCSVデータのみを提出してください。

- (例)1日から10日の提供実績記録票提出期間に5人の提供実績記録票を提出したが、そのうちの1人の提供実績記録票に誤りが あったので、11日から15日の修正期間に修正したCSVデータを提出したい場合。
  - ・誤りがあった1人分のCSVデータをZIPファイルに格納して修正期間に提出(アップロード)してください。

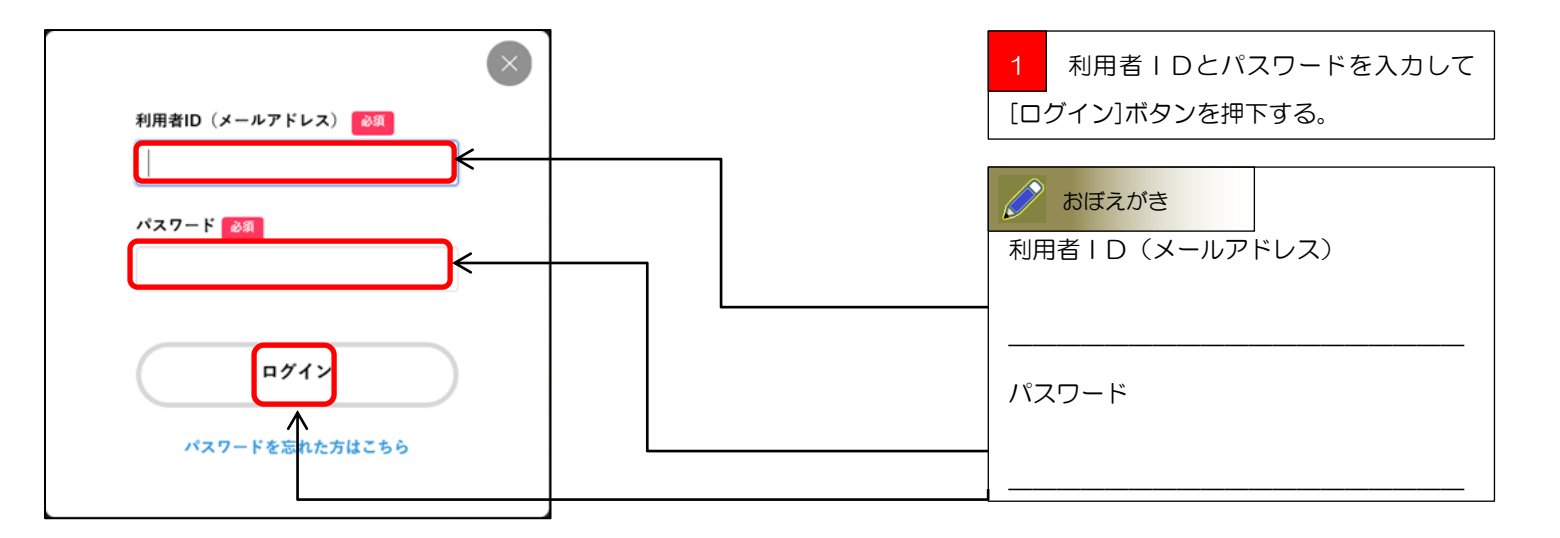

| 令和2年10月移動支援事業提供実績記録票の修正受(                      | <b>4</b>                         |                  | 2 | 事業所情報を記入し、「アップロードす         |
|------------------------------------------------|----------------------------------|------------------|---|----------------------------|
| 事業所番号 2011                                     |                                  |                  | 3 | ー<br>ファイルを選択」を押下する。        |
| 276で始まる、10桁の事業所番号を入力してください。                    |                                  |                  |   |                            |
|                                                |                                  |                  |   |                            |
| 吉栄みん                                           |                                  |                  |   |                            |
|                                                |                                  |                  |   |                            |
| まるまる川磯                                         |                                  |                  |   |                            |
| 事業所名(フリガナ)                                     |                                  |                  |   |                            |
|                                                |                                  |                  |   |                            |
| 5 5                                            |                                  | 5                |   |                            |
|                                                |                                  |                  |   |                            |
| 添付ファイルのアップロード 8月                               |                                  |                  |   |                            |
| 提供実績記録のCSVテーダを搭削した、ZIPファイルを添付してください。           |                                  |                  |   |                            |
| アップロートするファイルを選択                                |                                  |                  |   |                            |
| 次へ進                                            | it >                             |                  |   |                            |
|                                                |                                  |                  |   |                            |
| 保存してあと                                         | で申請する                            |                  |   |                            |
| ( 戻る                                           |                                  |                  |   |                            |
|                                                |                                  |                  |   |                            |
| € ∋ - ↑ 🎉 > CSVデータ > 202010 >                  | <ul><li>く C 202010の様</li></ul>   | 病 p              | З | あらかじめ用意していた、修正データ          |
| 整理 ▼ 新しいフォルダー                                  | Mark That                        | III ▼ III ®      | が | ■<br>格納されている ZIP ファイルを指定し、 |
| ☆ お気に入り<br>ほ ダウンロード                            | 更新日時 種類<br>2020/07/ 圧縮 (zip 形式 フ | サイス<br>オルダー 4 KB | 開 | くを押下する。                    |
| <ul> <li>デスクトップ</li> <li>編 長が表示した場所</li> </ul> |                                  |                  |   |                            |
|                                                |                                  |                  |   |                            |
| ファイル名(N):                                      | ✓ カスタム 77                        | イル (*.zip) ~     |   |                            |
|                                                | 關<(0)                            | キャンセル            |   |                            |

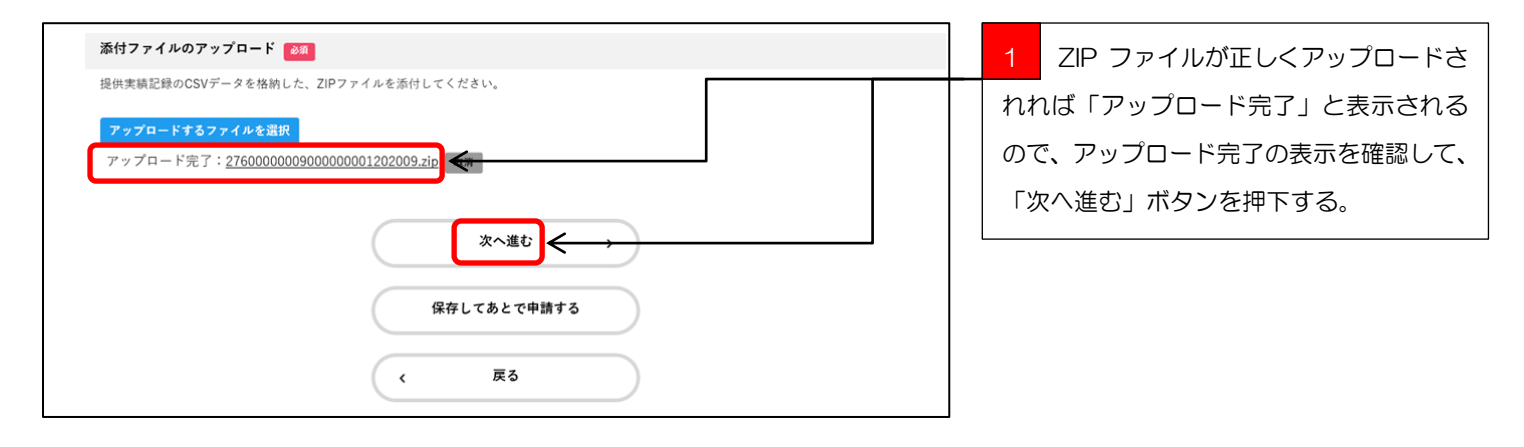

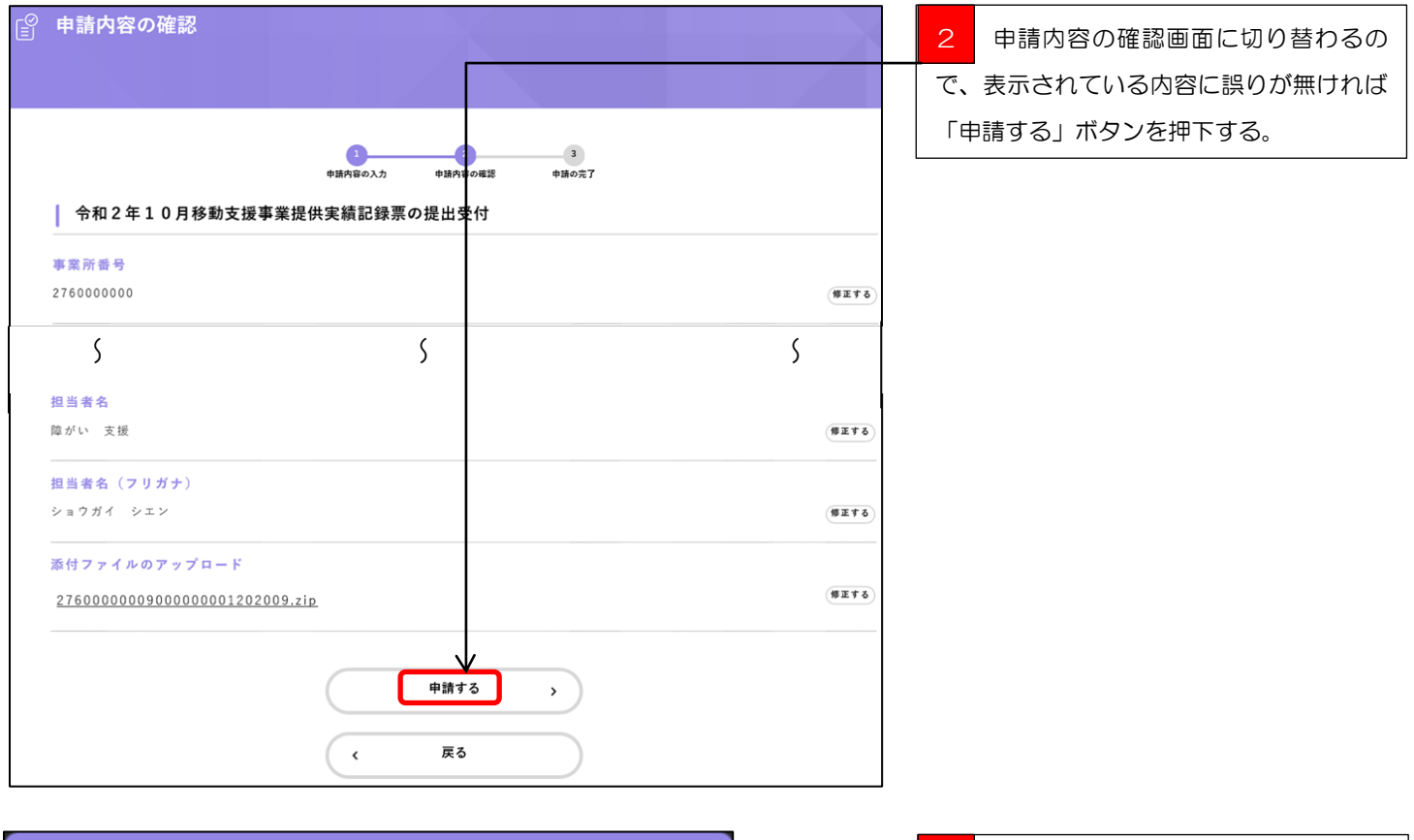

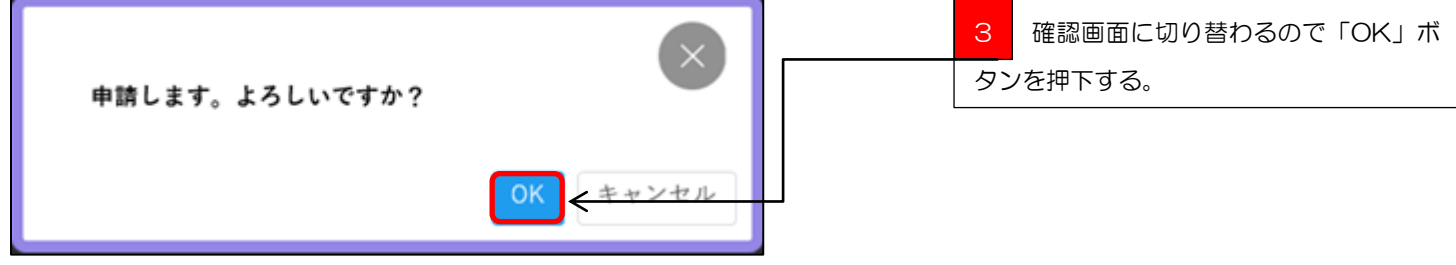

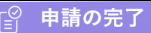

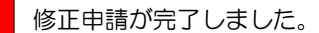

1 3 申請内容の入力 中請内容 申請の完了 確該 令和2年10月移動支援事業提供実績記録票の提出受付 提出を受け付けました。 風雪にそれ「竹めってる」 順番に提出内容を確認・審査させていただきます。 提出内容に不備・誤り等がある場合は、国保連請求が返戻となるおそれがあります。 なお、お手続きの処理状況は「マイページ」からご確認頂けます。 提出内容を修正・追加をしたい場合は、毎月11日0:00から15日23:30の間に下記のURLからCSVデータが格納されたZIPファイルを提出してくだ https://lgpos.task-asp.net/pr/271004/ea/residents/procedures/apply/dcd2432a-71f5-4312-8404-8e900d968bd3/start お問合せの際は申込番号が必要となる場合がありますので、申込番号を控えるか、このページを印刷してください。 申込番号 82608309 < ホームに戻る

提出された CSV データの申込内容の確認 をする場合に、本画面に掲載してある申込 番号が必要となりますので、このページの 申込番号を控えるか印刷しておくと便利で す。(同様の内容を登録されているメールア ドレス宛てにもお知らせしています。届い たメールは問い合わせ時に申込番号が必要 となるので、一定期間削除しないでくださ い。)

Katal 19,000
 file-csaka-online@city.osaka.lg.jp
 file-csaka-online@city.osaka.lg.jp
 file2#10月移動支援事業提供実績記録票の提出受け付けました

 Fk5 4: 令和 2 年 10月移動支援事業提供実績記録票の提出受付
 中込書 号: 82508309
 提出会受け付けました。
 標番に提出内容を確認・審査させていただきます。
 提出内容に確。・誤り等がある場合は、国保連請求が返戻となるおそれがあります。
 なお、お手続きの処理状況は「マイページ」からご確認頂けます。
 提出内容を修正・追加をしたい場合は、毎月11日0:00から15日23:300間に下記の URL から CSV データが格納された ZIP ファイルを提出してくたい。
 https://tgpost.ask-asp.net/pn/271004/ea/residents/procedures/apply/dcd2432e-71t5-4312-8404-8e900d968bd3/start
 ※11日から15日の期間のみ有効な URL となっているため、期間外にはアクセスできません。
 https://gpost.ask-asp.net/pn/271004/ea/residents/procedures/apply/dcd2432e-71t5-4312-8404-8e900d968bd3/start
 ※11日から15日の期間のみ有効な URL となっているため、期間外にはアクセスできません。
 https://gpost.ask-asp.net/pn/271004/ea/residents/procedures/apply/dcd2432e-71t5-4312-8404-8e900d968bd3/start
 ※11日から15日の期間のみ有効な URL となっているため、期間外にはアクセスできません。
 https://gpost.ask-asp.net/pn/271004/ea/residents/procedures/apply/dcd2432e-71t5-4312-8404-8e900d968bd3/start
 ※11日から15日の期間のみ有効な URL となっているため、期間外にはアクセスできません。
 https://gpost.ask-asp.net/pn/27104/ea/residents/procedures/apply/dcd2432e-71t5-4312-8404-8e900d968bd3/start
 ※11日から15日の期間のみ有効な URL となっているため、前間外にはアクセスできません。
 https://gpost.ask-asp.net/pn/32e2404-8e90d968bd3/start
 %11日から15日の期間のみ宿前が必要となる場合がありますので、申込番号を接えるか、このページを印刷してください。

修正申込が完了しましたので、行政オンラ インシステムを閉じてください。 Q1・・・利用者登録をしないで行政オンラインシステムを使う事はできないの?

A・・・行政オンラインシステムの利用には必ず利用者登録が必要になります。

Q2・・・提供実績記録票の提出期限はいつ?

A・・・国保連への請求期限は毎月 10 日の 23 時 59 分が期限となっていますが、行政オンライン システムは、毎月 10 日の 23 時 30 分 となっています。国保連より 29 分早く提出期限が設定され ていますのでご注意願います。

Q3・・・毎月 10 日の提供実績記録票の提出期限に間に合わない時はどうしたらいい?

A・・・次月に改めて提出してください。国保連に電送した請求明細がある場合は、返戻となります。

Q4・・・提出した提供実績記録票が間違っていたどうしたらいい?

A・・・毎月11日の午前0時00分から15日の23時30分の間に修正期間を設けているので、 受付確認メールに届いた修正期間用URLにアクセスして、修正し直した提供実績記録票のデータを 提出してください。

Q5・・・移動支援以外の障がい(児)福祉サービスでも使っていいの?

A・・・配付している提供実績記録票入力シートは大阪市の移動支援サービス専用の仕様となってい ますので、他のサービスには使えません。

Q6・・・使っているコンピュータにメールソフトが入っていないのだが?

A・・・yahoo メール、Gmail などのインターネットメールなどを使う事を検討して下さい。

Q7・・・携帯電話、スマートフォン、タブレット端末で提供実績記録票を提出できる?

A・・・携帯電話には対応しておりませんが、スマートフォン、タブレット端末には対応しております。

Q8・・・提供実績記録票の受付確認はどうすればいい?

A・・・行政オンラインシステムに提供実績記録票のデータをアップロードしていただくと、登録してもらったメールアドレス宛てに自動的に受付メールが届きます。

Q9・・・マニュアルがないと進め方がわからない!

A・・・、<u>https://www.city.osaka.lg.jp/fukushi/page/0000459998.html</u>にアクセスもしく は、【大阪市HPトップ】→【くらし】→【健康・医療・福祉】→【障がいのある方へ】→【障害者 総合支援法とは】→【障害者総合支援法】→【移動支援費の請求関係書類】の順にアクセスしてもら えば各マニュアルをダウンロードできます。

Q10・・・マニュアルを見てもよくわからない!

A・・・障がい支援課までご連絡ください。